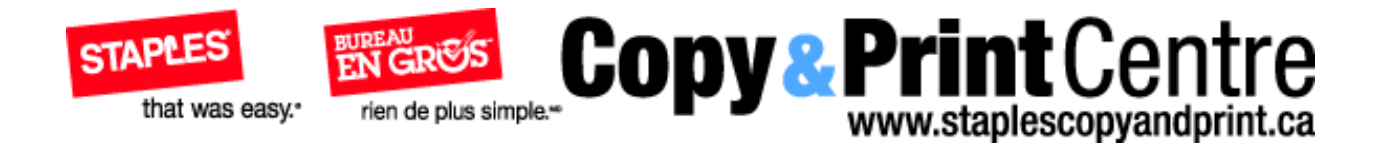

# Print Driver v. 3.0 Install, Modify, Repair, and Removal Guide Staples Copy & Print Centre Online

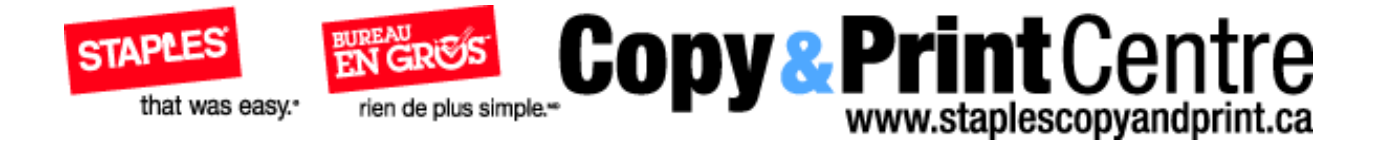

# **Getting started**

### Downloading the print driver

You can print directly to Staples Copy & Print online from any standard application by installing a Staples Copy & Print online print driver. Choose this method to download the driver and learn how to install it. Please note, that Staples Copy & Print online print driver requires Adobe Acrobat or Acrobat Reader 5 or later to be installed on your computer. You can obtain a free copy of Acrobat Reader at Adobe's website: <u>http://www.adobe.com/support/downloads</u>

| Home                    | Create Documents Order Hist                                                                                                    |                                                                                                    |
|-------------------------|----------------------------------------------------------------------------------------------------|----------------------------------------------------------------------------------------------------|
| rint f                  | rom your desktop                                                                                                    |                                                                                                    |
| e Staples<br>me File->F | Copy & Print Online Internet print driver, when installed<br>Print command in your desktop application that you wou                                                                                                    | on your computer, enables you to send print jobs to us simply by selecting the<br>id normally use to print your own copy of your document. |
| 0                       | Download the driver                                                                                                    | REANUS                                                                                                    |
| Θ                       | The Copy & Print Online Internet print driver is                                                                                                    | Pesse                                                                                                    |
|                         | easy to install. Simply click on the download link<br>below to begin. Once the file has completely<br>downloaded, uncip the installer package and<br>click the setup exe icon to launch the installer.<br>The print driver requires. Adobe Acrobat or<br>Adobe Reader 5 or later. | 23 W<br>29 M                                                                                                    |
|                         | Mac OS X Download And Unzip                                                                                                    | Upper                                                                                                    |
|                         | Windows 7/Vista/XP/2000 Download And<br>Unzip                                                                                                    | i hayoor<br>Interna<br>Tartas<br>Suppor                                                                                                    |
| 1                       | Install the driver                                                                                                    | intern<br>Adobei                                                                                                    |
| ۲                       | Once all the print driver files are downloaded and<br>unzipped, run the SETUP EXE to install the print<br>driver. Setter the instructions from the the                                                                                                    | 1,4,305+<br>123 Ma<br>10 Ma                                                                                                    |
|                         | installer. Please see the Print Driver Manual for<br>further reference                                                                                                    | <b>2</b> R                                                                                                    |
| -                       |                                                                                                    | that By                                                                                                    |
| 3                       | Open your document                                                                                                    | litac Di<br>Safari                                                                                                    |
|                         | open the document that you want to order in the<br>program that created it. Make sure that you are<br>happy with the file and are ready to print.                                                                                                    | Austei<br>Adstei<br>128 M<br>80 0                                                                                                    |
|                         | Choose File > Print                                                                                                    | <b>1 1</b>                                                                                                    |
|                         | When the installer has finished you will find a<br>new printer in your list of printers when you<br>select File -> Print. The printer will be named<br>"via Staples Copy & Print Online" in the drop-<br>drom list                                                                |                                                                                                    |

#### Step 1 Download the driver

After logging in, select the **FILE SUBMISSION**, then select **GET STARTED**, the select **CREATE DOCUMENT** tab, and choose **Print From Your Desktop & Download Driver** method. When you enter the Print from your desktop page, click the Download and Unzip link to proceed.

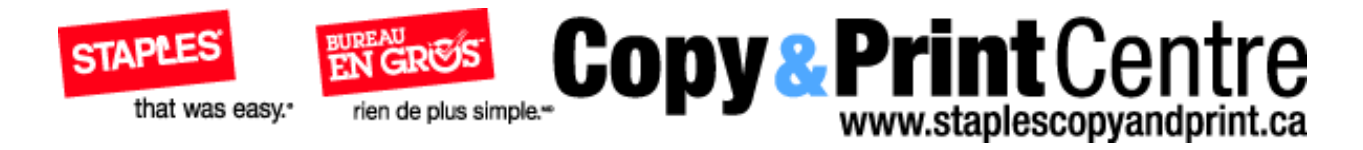

### Downloading the print driver

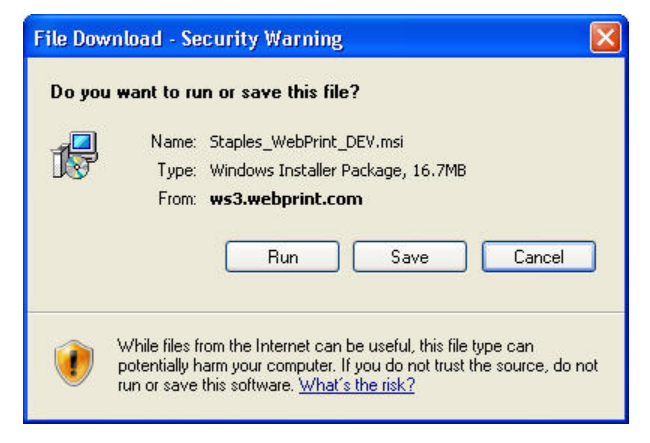

#### Step 2 Saving the file

When the File Download window appears, click the **SAVE** button.

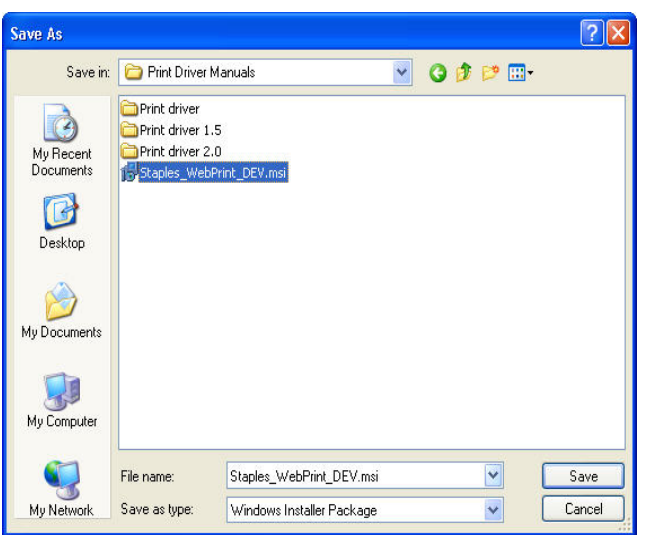

#### Step 3 Choose the location

When the Save As window appears, select the folder to save the compressed zipped file to. Click the **SAVE** button.

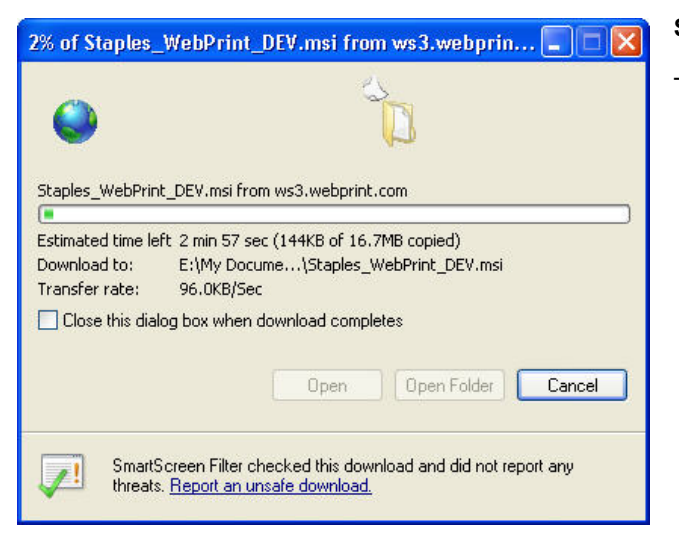

#### Step 4 File progress

This window shows the progress as the file is being saved.

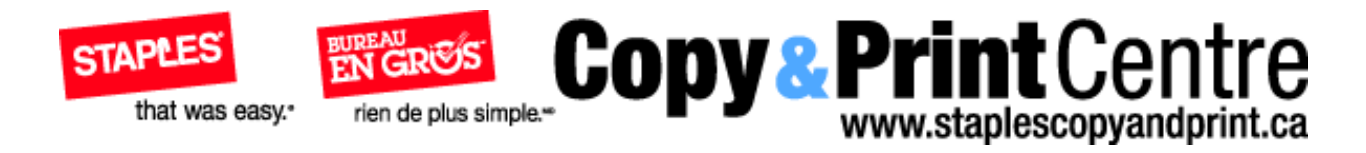

## Downloading the print driver

| Download com                                  | plete 📃 🗖 🔀                                                                                      |
|-----------------------------------------------|--------------------------------------------------------------------------------------------------|
| Dowr<br>Staples WebPrin                       | nload Complete<br>t DEV.msi from ws3.webprint.com                                                |
|                                               |                                                                                                  |
| Downloaded:<br>Download to:<br>Transfer rate: | 16.7MB in 2 min 46 sec<br>E:\My Docume\Staples_WebPrint_DEV.msi<br>103KB/Sec                     |
| Close this dial                               | og box when download completes                                                                   |
|                                               | Run Open Folder Close                                                                            |
| Smart5                                        | creen Filter checked this download and did not report any<br>. <u>Report an unsafe download.</u> |

### Step 5 Download complete

When the Download complete window appears, click the CLOSE button.

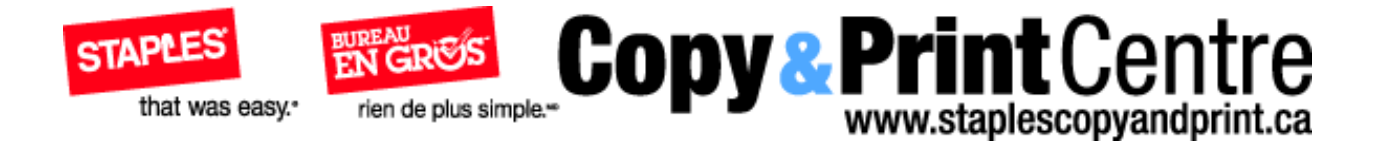

## Installing the print driver

### New installation (no previous version of the print driver installed)

| F: Wy Documents Stoples Canada Print Driver Manuals                | 202    |
|--------------------------------------------------------------------|--------|
| File Edit View Favorites Tools Help                                |        |
| 😋 Sad 🔘 - 🏂 🔎 Sawth 🌔 Folders 🎉 🌶 🗙 🗳 🔟 -                          |        |
| iddress 🔁 E-My Documents/Staples Canadal/Print Driver Hanuals      | 👻 🛃 Go |
| Janet Sen IS<br>Development Set Set Set Set Set Set Set Set Set Se |        |
|                                                                    |        |

Step 1 Download folder

Open the folder where you just saved the file.

Click the **Staples\_WebPrint.msi** file to start the installer.

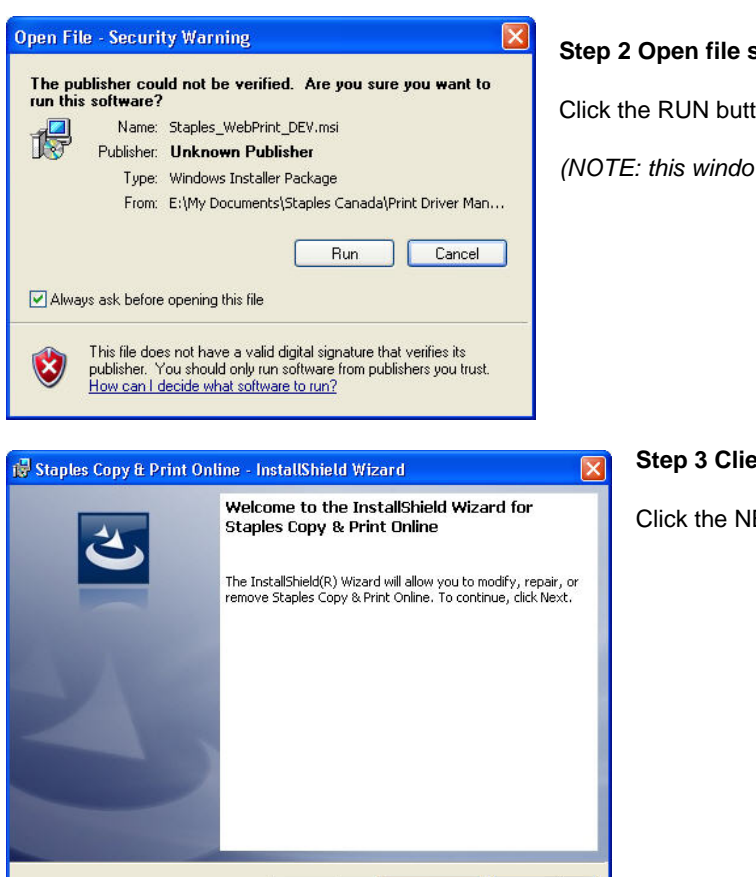

< Back

Next >

### Step 2 Open file security warning

Click the RUN button to continue the installer.

(NOTE: this window may appear for some users)

#### Step 3 Client installer

Click the NEXT button to start the installer.

Cancel

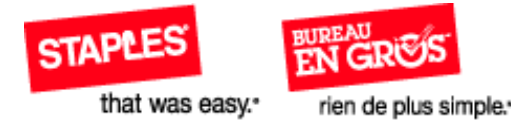

| 🖟 Staples Copy & Print Online - InstallShield Wizard                                                                                                    | × |
|----------------------------------------------------------------------------------------------------|---|
| License Agreement Please read the following license agreement carefully.                                                                                                    |   |
| IKON SOFTWARE LICENSE AGREEMENT                                                                                                    |   |
| THIS IS A CONTRACT. BY INDICATING YOUR ACCEPTANCE<br>BELOW, YOU ACCEPT ALL THE TERMS AND CONDITIONS OF<br>THIS AGREEMENT. YOU AGREE THAT THIS AGREEMENT IS<br>ENFORCEABLE LIKE ANY WRITTEN NEGOTIATED AGREEMENT<br>SIGNED BY YOU. |   |
| This End User License Agreement accompanies the                                                                                                    | ~ |
| I accept the terms in the license agreement     Print     I do not accept the terms in the license agreement     InstallShield                                                                                                    |   |
| < Back Next > Cancel                                                                                                    |   |

#### Step 4 License agreement

This is the license agreement. Scroll down to read. Click the I accept... button and NEXT button to continue or the I do not... button and CANCEL button to cancel the installation.

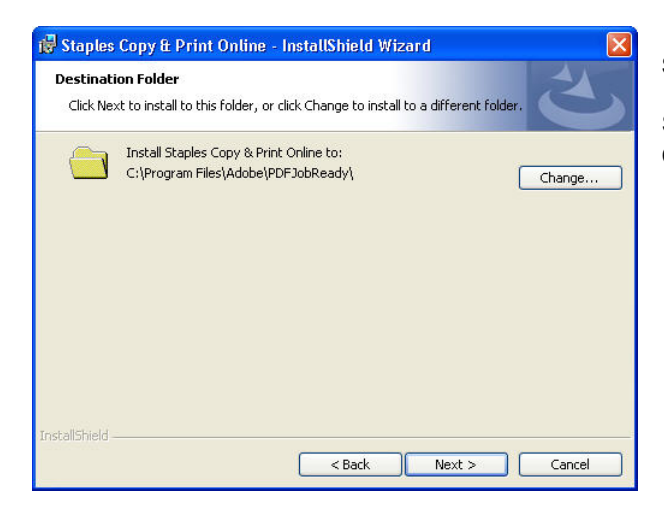

#### Step 5 Select program folder

Setup will add program icons to the Program Folder listed. Click **NEXT** to continue.

| 🕏 Staples Copy & Print Online - InstallShield Wizard 🛛 🛛 🛛                                                         |
|----------------------------------------------------------------------------------------------------|
| Ready to Install the Program The wizard is ready to begin installation.                                            |
| Click Install to begin the installation.                                                                           |
| If you want to review or change any of your installation settings, click Back. Click Cancel to<br>exit the wizard. |
|                                                                                                    |
|                                                                                                    |
|                                                                                                    |
|                                                                                                    |
| InstallShield                                                                                                    |
| < Back Install Cancel                                                                                              |

#### Step 6 Start copying files

Setup has enough information to start copying the program files. If you want to review or change any settings, click **BACK**. If you are satisfied with the settings, click **INSTALL** to begin copying files.

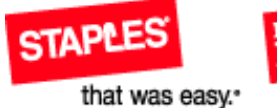

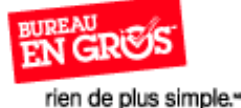

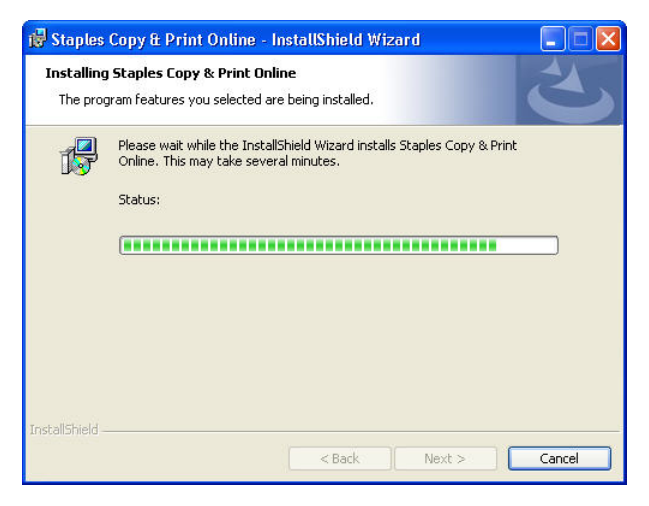

### Step 7 Installing the print driver

This shows the progression of the installation.

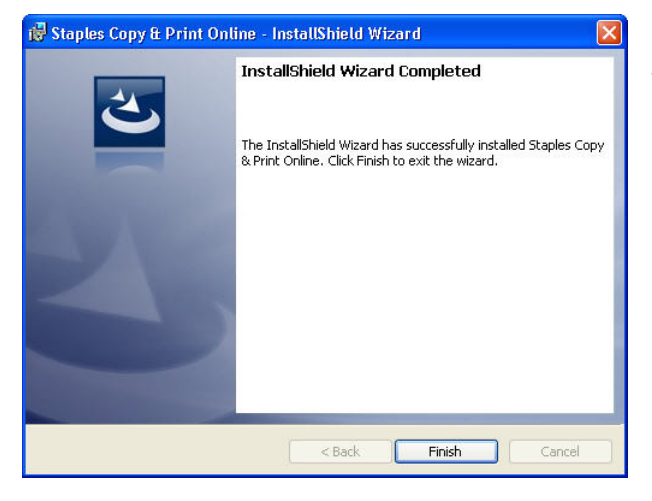

#### Step 8 Installation complete

This shows the installation is complete. Click **FINISH** to continue and close the window.

| Printers and Faxes                                                                                                    |       |
|----------------------------------------------------------------------------------------------------|-------|
| File Edit View Favorites Tools Help                                                                                                    | 1     |
| (3 met - (5) - 🎓 🔎 Search 🍋 Folders 🕼 🎲 🗙 🗐 🛄 -                                                                                                    |       |
| Address 🖓 Printers and Faxes                                                                                                    | 🛩 🔁 😡 |
| Add Prieter<br>Addob FIF<br>Addob FIF<br>Morsoft Offer Live Neeking 2007 Document Writer<br>Morsoft Offer<br>Sought 8<br>Subject Scay Ahrtz (Terk)<br>Studies Cary & Prict Onter<br>Studies Cary & Prict Onter<br>Studie |       |
| Datus: Daudy Decements: 0                                                                                                    |       |

#### Step 9 Printers and faxes

This window shows the Staples Copy & Print has been added as one of your printers.

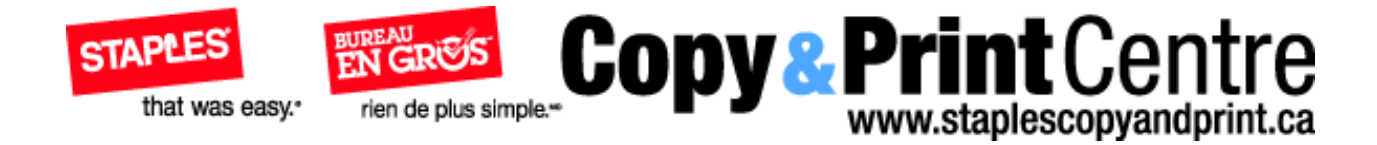

# Modifying the print driver

| le Edit View Favorites                                                                                                    | Tools Help                                                                                 |             |
|----------------------------------------------------------------------------------------------------|--------------------------------------------------------------------------------------------|-------------|
| 3 tak - 🔘 👌                                                                                                    | 🔎 Search 🍋 Folders 🙀 🌶 🗙 🍤 💷-                                                              |             |
| dress Criffy Documents()                                                                                                    | Staples CanadalPrint Driver Manuals                                                        | - Da        |
| Pret Gome<br>Pret Gome I.2<br>Pret Gome I.2<br>Solgen Pret C place<br>Sought Sought Pret C place<br>Sought Sought Pret C place<br>Sought Sought Pret C place<br>Sought Sought Pret C place<br>Sought Sought Pret C place<br>Sought Pret C place<br>Sought Pret C |                                                                                            |             |
|                                                                                                    | Author: 300N Title: Installation Database Subject: Stagles Copy & Print Online Cor 16.7 MB | Hy Computer |

Step 1.Download folder

Open the folder where9 you just the file.

Click the Staples\_WebPrint.msi file to start the installer.

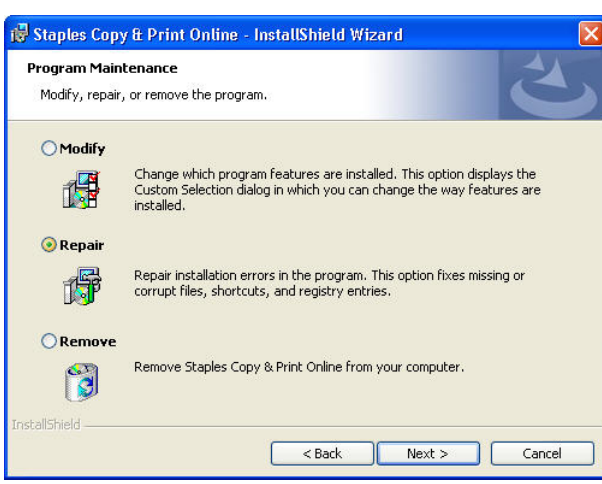

#### Step 2 Program maintenance

Select the **MODIFY** radio button and then click **NEXT** to continue.

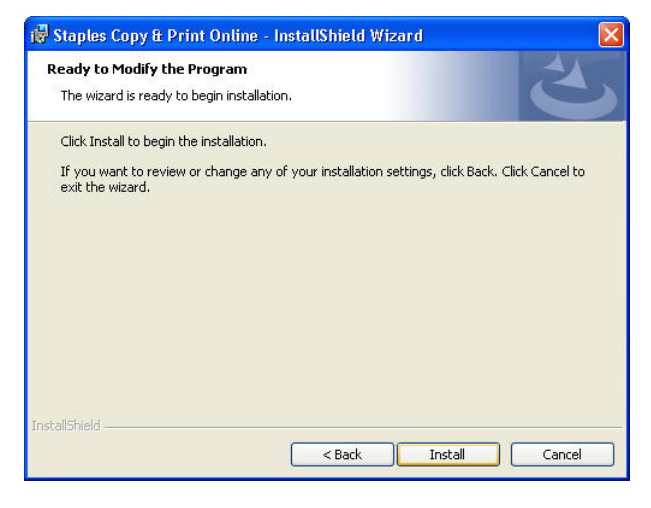

#### Step 3 Ready to modify the program

Setup has enough information to start copying the program files. If you want to review or change any settings, click **BACK**. If you are satisfied with the settings, click **INSTALL** to begin copying files.

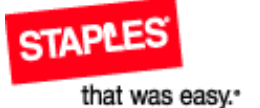

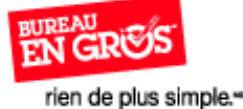

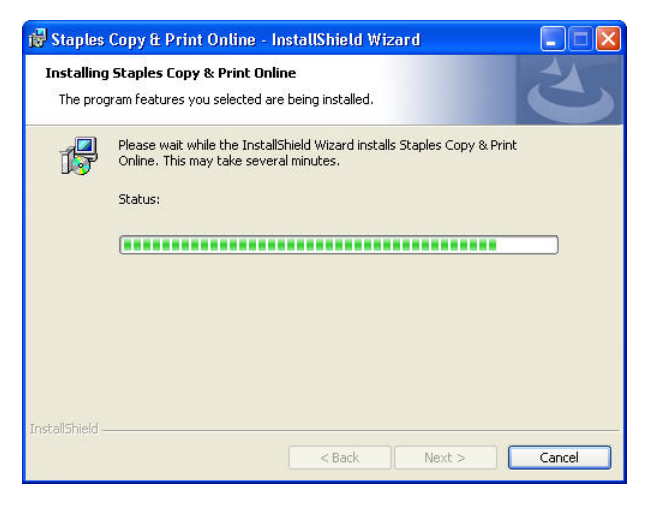

### Step 4 Installing the print driver

This shows the progression of the installation.

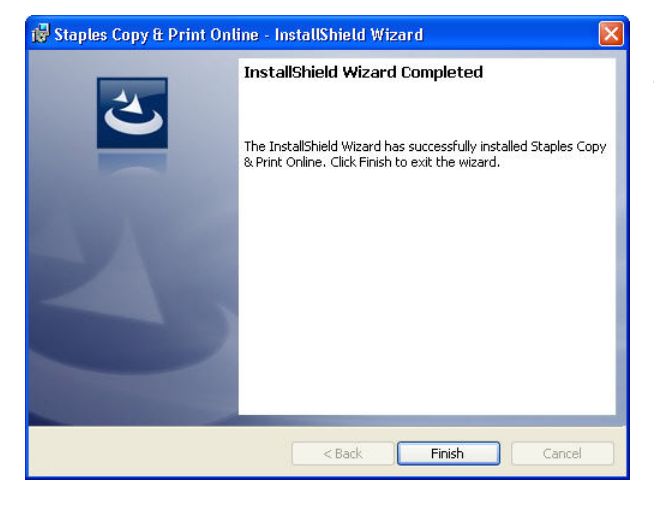

### Step 5 Installation complete

This shows the installation is complete. Click **FINISH** to continue and close the window.

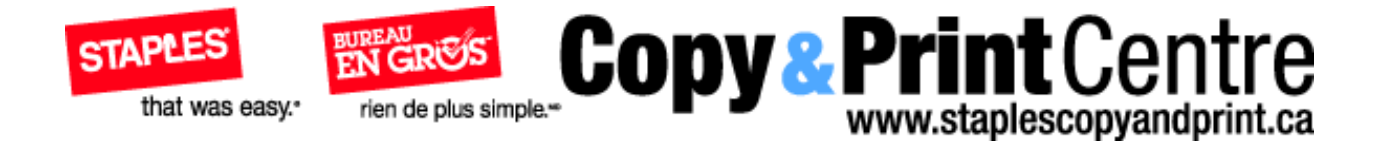

# **Repairing the print driver**

| F: Uty Documents Stoples Canada Print Driver Monuals                                                                                                    |              |
|----------------------------------------------------------------------------------------------------|--------------|
| File Edit Wew Favorites Tools Help                                                                                                    |              |
| 🔇 Back + 🔘 + 💋 Search 🍋 Folders 🎼 🌶 🗙 🗐 🔟 •                                                                                                    |              |
| laidense 🗀 Erliffe Documentel Staples Canadal Print Driver Manuals                                                                                                    | 👻 🛃 🐼        |
| ginre dime<br>Ginre dime (20<br>Ginre dime (20<br>Ginre menormalitäte)<br>Ginre menormalitäten                                                                                                   |              |
|                                                                                                    |              |
| ses Windows Braidee Peology Author: 2001 Tide: Benalation Database Subject: Stagles Capy & Princ Coles Car 16.746<br>Staples Copy & Print Online - InstallShield Wizard                          | Phy Computer |
| oper Windows Examine Readage Author: 2004 This Examination Examine Subject: Stagline Capy & Hint Confere Car 16.748<br>Staples Copy & Print Online - InstallShield Wizard<br>Program Maintenance | Phy-Computer |

Step 1.Download folder

Open the folder where you saved the file.

Click the Staples\_WebPrint.msi file to start the installer.

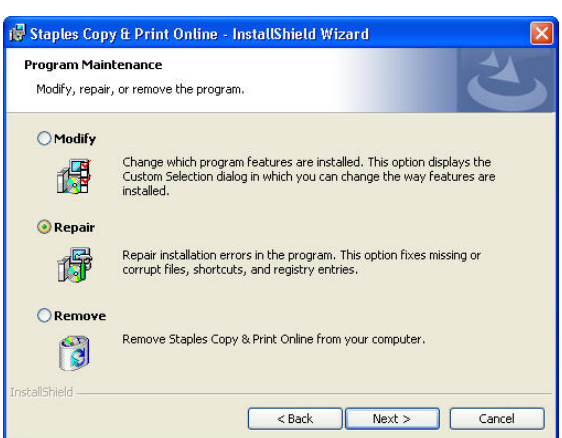

#### Step 2 Program maintenance

Select the **REPAIR** radio button and then click **NEXT** to continue.

| Ready to Repair the Progran                     | n                                                  |                 |
|-------------------------------------------------|----------------------------------------------------|-----------------|
| The wizard is ready to begin ins                | stallation.                                        |                 |
| Click Install to begin the installa             | ition.                                             |                 |
| If you want to review or chang exit the wizard. | e any of your installation settings, click Back. ( | Click Cancel to |
|                                                 |                                                    |                 |
|                                                 |                                                    |                 |
|                                                 |                                                    |                 |
|                                                 |                                                    |                 |
|                                                 |                                                    |                 |
|                                                 |                                                    |                 |
|                                                 |                                                    |                 |

#### Step 3 Ready to replace the program

Setup has enough information to start copying the program files. If you want to review or change any settings, click **BACK**. If you are satisfied with the settings, click **INSTALL** to begin copying files.

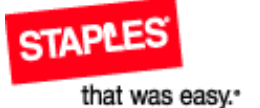

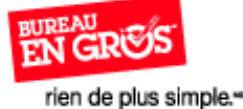

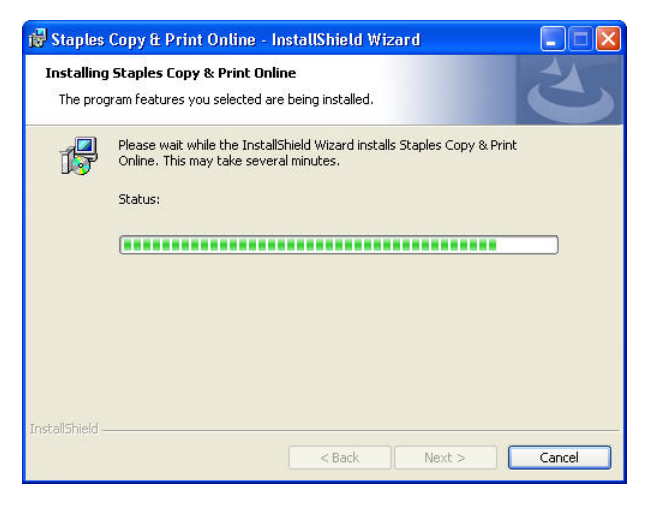

### Step 4 Installing the print driver

This shows the progression of the installation.

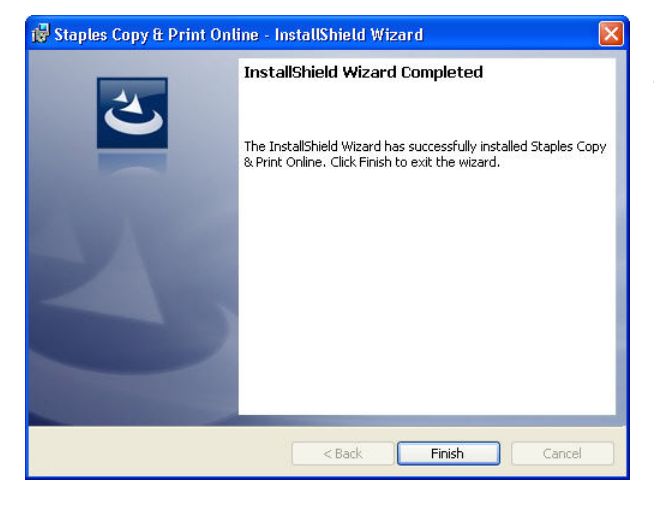

### Step 5 Installation complete

This shows the installation is complete. Click **FINISH** to continue and close the window.

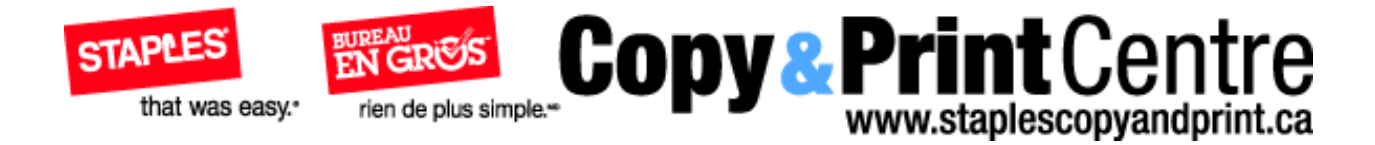

# Removing the print driver

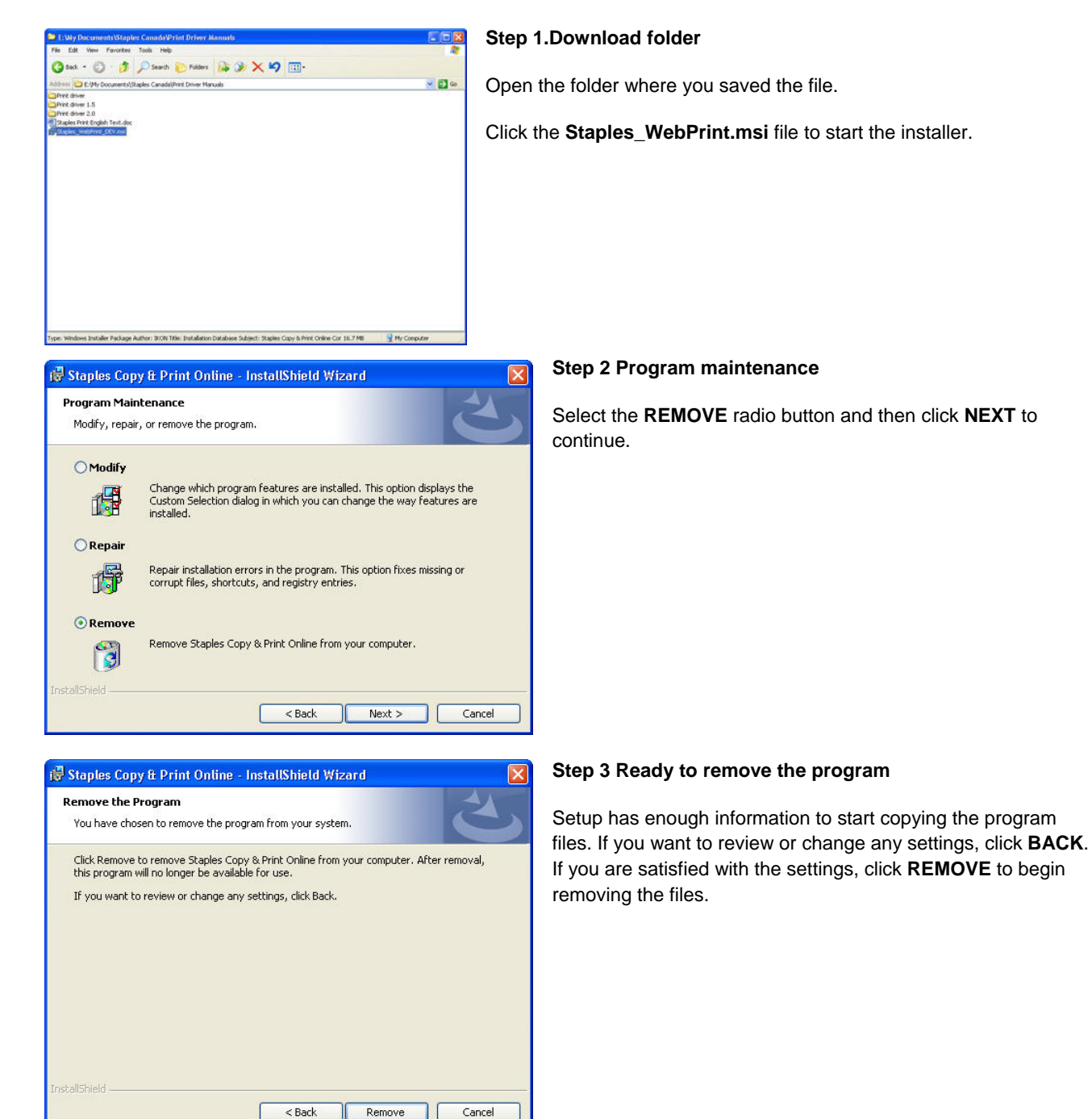

Cancel

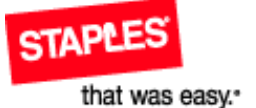

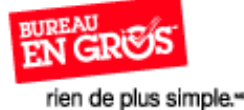

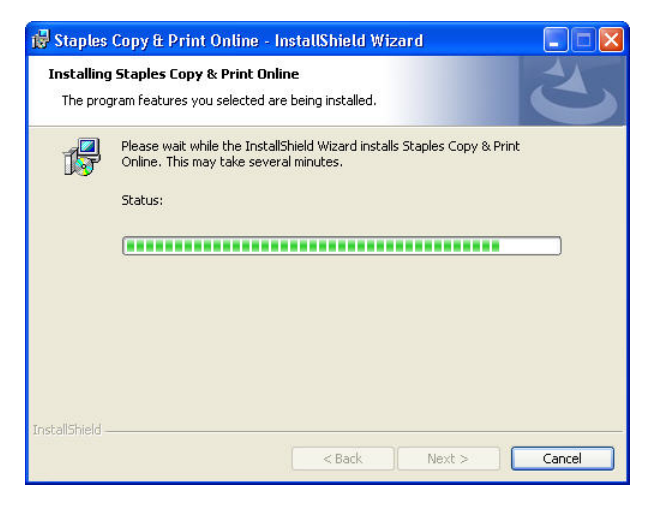

#### Step 4 Removing the print driver

This shows the progression of the removal of the print driver.

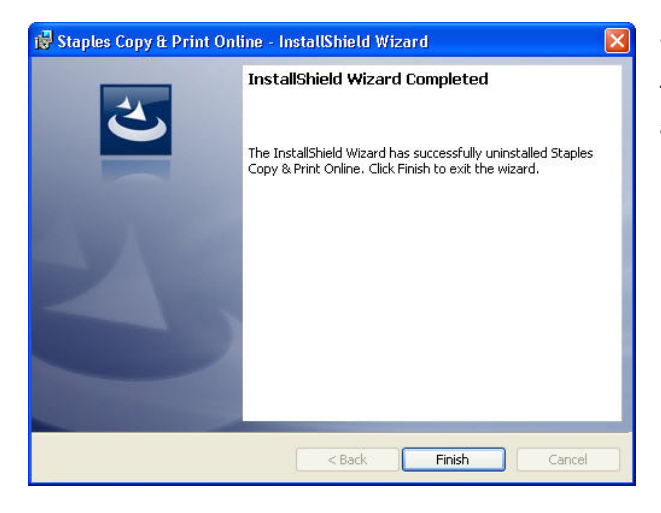

#### Step 5 Removal complete

This shows the removal is complete. Click **FINISH** to continue and close the window.